## PharmNet – Label Action (Resupply)

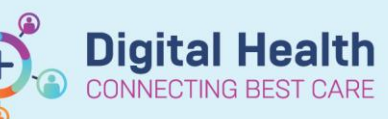

Digital Health Quick Reference Guide

This Quick Reference Guide will explain how to:

Perform a 'Label' action on PharmNet.

The 'Label' action on PharmNet will re-send a dispense message to Merlin to supply additional doses after a medication order has already previously been verified and supplied. Note: You can only 'Label' orders that have been already verified

## PharmNet – Label Action (Resupply)

1. In PharmNet: Pharmacy Med Manager, select 'Label' from the drop down box in the 'Actions' column for the order(s) to be resupplied

| Acute Profile | Ambulatory Pr | ofile Results | Interven | ntions    |          |                                                                                                |
|---------------|---------------|---------------|----------|-----------|----------|------------------------------------------------------------------------------------------------|
| Drug:         |               |               |          |           |          |                                                                                                |
|               |               |               |          |           |          |                                                                                                |
|               |               |               |          |           |          |                                                                                                |
| d atio        |               |               |          |           |          | A Curden Contance                                                                              |
| Actio         | on            | Status        |          |           |          |                                                                                                |
|               | -             | Active        |          | _         |          | hydrochlorothiazide 25 mg/1 tab(s) Lablet Oral morning                                         |
| Ing           | juire 🔺       | Active        | ्र       | <b>!!</b> |          | insulin aspart-insulin aspart protamine (Novomix 30) 30 unit(s) Cartridge Subcutaneous morning |
| Inte          | ervene        | Active        | 6        |           |          | metoprolol 25 mg/ 0.5 tab(s) Tablet Oral BD                                                    |
| La            | bel           | Active        | 6        | 1         | <b>)</b> | spironolactone 50 mg/2 tab(s) Tablet Oral morning                                              |
| Mic<br>Pa     |               | Active        | 6        | •         |          | insulin aspart-insulin aspart protamine (Novomix 30) 16 unit(s) Cartridge Subcutaneous evening |
| Pro           | oduct Assian  | Active        | 6        |           |          | linagliptin 5 mg/ 1 tab(s) Tablet Oral morning                                                 |
| Re            | ject          | Active        | 6        | •         |          | warfarin 6 mg/ 3 tab(s) Tablet Oral daily                                                      |
| Re            | new 🔻         | Active        | 6        |           |          | bumetanide 3 mg/ 3 tab(s) Tablet Oral BD                                                       |

- 2. Click on Apply to open the "Label Request" window
- 3. Select a \*Reason for label request from the drop down menu
- 4. Enter in the **\*Number of dose(s)** to resupply This will then calculate the quantity depending on the frequency
- The \*Printer defaults to dummylabel. Note a medication label will not print from PharmNet. It will still be need to be processed and printed from Merlin as per usual process.
- 6. Click on OK
- A chevron symbol (<<) will appear next to the order indicating a pending action. Click on <a href="submit">Submit</a> to confirm the action
- 8. The medication to be re-supplied is now viewable in Merlin PRX screen.

| M Label Request                                                                                                    | ×   |  |  |  |  |  |  |  |  |
|----------------------------------------------------------------------------------------------------|-----|--|--|--|--|--|--|--|--|
| Order sentence:<br>amiodarone 200 mg/ 1 tab(s) Tablet Oral<br>daily                                                                                                    |     |  |  |  |  |  |  |  |  |
| FLOORSTOCK                                                                                                    |     |  |  |  |  |  |  |  |  |
| Type of Label Request                                                                                                    |     |  |  |  |  |  |  |  |  |
| Extra dose/refill                                                                                                    |     |  |  |  |  |  |  |  |  |
| Reprint                                                                                                    |     |  |  |  |  |  |  |  |  |
| *Reason for label request:                                                                                                    |     |  |  |  |  |  |  |  |  |
| ▼<br>Dose Change<br>Medication Missing<br>Medication Spilled<br>Nurse Request<br>Other<br>PRN Dosing                                                                     |     |  |  |  |  |  |  |  |  |
|                                                                                                    |     |  |  |  |  |  |  |  |  |
| <ul> <li>Charge patient</li> <li>* Dispense from location:</li> <li>Sunshine Inpatient Pharmacy</li> <li>* Printer:</li> <li>dummylabel</li> <li>View History</li> </ul> | 60° |  |  |  |  |  |  |  |  |
| OK                                                                                                    | 4   |  |  |  |  |  |  |  |  |